## Resetting User Passwords

| AD -<br>BECKINSC                                                                                                    |                                                                                                    |                                                                                                    | <ul> <li>Open the Active Directory<br/>access for your school by<br/>double clicking the AD –<br/>[School].msc icon on your<br/>desktop.</li> </ul> |
|----------------------------------------------------------------------------------------------------|----------------------------------------------------------------------------------------------------|----------------------------------------------------------------------------------------------------|----------------------------------------------------------------------------------------------------|
| <ul> <li>File Action View Favorites Wind</li> <li>File Action III III III III IIII IIII IIII IIIIIII</li></ul>                                                                                                    | w Help<br>Name Type Description<br>Admin Organizational<br>Computers Organizational<br>Misc Organizational<br>Users Organizational                                                                                                    | AD - BECK - [BECK]                                                                                                    | <ul> <li>Microsoft Management<br/>Console (MMC) will open to<br/>your school's Active<br/>Directory view</li> </ul>                                 |
| <ul> <li>File Action View Favorites Wind</li> <li>File Action 1</li> <li>File Action 1</li> <li>File Action 1</li> <li>File Action 1</li> <li>File Admin</li> <li>File Admin</li> <li>File Computers</li> <li>File Misc</li> <li>Users</li> <li>Staff</li> <li>Students</li> </ul> | AD -<br>w Help<br>Name Type<br>Adams, Jack - 2498389 User<br>Adams, Jack - 2498389 User<br>Adams, Jack - 2498389 User<br>Albright, Cailey S - 2466782 User<br>Albright, Cailey S - 2466782 User<br>Albright, Cailey S - 2467786 User<br>Albright, Cailey S - 2466782 User<br>Albright, Cailey S - 2467786 User<br>Albright, Cailey S - 2467786 User<br>Albright, Cailey S - 2467786 User<br>Albright, Cailey S - 2467786 User<br>Albright, Cailey S - 2467786 User<br>Albright, Cailey S - 2467786 User<br>Albright, Cailey S - 2467786 User<br>Albright, Cailey S - 2467786 User<br>Albright, Cailey S - 2467786 User<br>Albright, Cailey S - 2467786 User<br>Albright, Cailey S - 2467786 User<br>Albright, Cailey S - 2467786 User<br>Albright, Cailey S - 2467786 User<br>Albright, Cailey S - 2467786 User<br>Albright, Ca | BECK - [BECK\Users\Students]                                                                                                    | <ul> <li>Navigate to the Students<br/>folder</li> </ul>                                                                                             |
| <ul> <li>File Action View Favorites Winds</li> <li>File Action View Favorites Winds</li> <li>ECK</li> <li>Admin</li> <li>Computers</li> <li>Mice</li> <li>Students</li> </ul>                                                                                                    | AD - 1 W Help W Help W I I I I I I I I I I I I I I I I I I I                                                                                                    | BECK - [BECK\Users\Students]  Description roup All Students at this locat BECK Student BECK Student | <ul> <li>Right click on the student<br/>needing his password reset<br/>and click "Reset<br/>Password"</li> </ul>                                    |

|                                                                     |                                      |                |       |                          |                            | May 26, 2016                                                                                                    |
|---------------------------------------------------------------------|--------------------------------------|----------------|-------|--------------------------|----------------------------|----------------------------------------------------------------------------------------------------|
|                                                                     | Reset Password                       | ?              | ×     |                          | •                          | The Reset Password<br>window will open                                                                                                    |
|                                                                     | Reservessiona                        |                |       |                          | •                          | Type a new generic                                                                                                    |
| New password:                                                       | •••••                                |                |       |                          |                            | password for the user                                                                                                    |
|                                                                     |                                      |                |       |                          | •                          | Select "User must change                                                                                                    |
| Confirm password:                                                   | •••••                                |                |       |                          |                            | password at next logon"*                                                                                                    |
| ✓ User must change                                                  | e password at next logon             |                |       |                          | •                          | Select "Unlock the user's                                                                                                    |
| The user must legal then legan parts for the abarran to take affact |                                      |                |       |                          | account"                   |                                                                                                    |
| The user must logo                                                  | in and ther logon again for the chai | ige to take ei | nect. |                          | •                          |                                                                                                    |
| Account Lockout Status on this Domain Controller: Unlocked          |                                      |                |       | •                        | Have the student login wit |                                                                                                    |
| ✓ Unlock the user's account                                         |                                      |                |       | the new generic password |                            |                                                                                                    |
|                                                                     |                                      |                |       | change the password      |                            |                                                                                                    |
|                                                                     | 01/                                  |                |       |                          |                            | immediately                                                                                                    |
|                                                                     | OK                                   | Canc           | el    |                          |                            | inniculatory.                                                                                                    |
|                                                                     |                                      |                |       |                          |                            | **This will force the                                                                                                    |
|                                                                     |                                      |                |       |                          |                            | student to change his                                                                                                    |
|                                                                     |                                      |                |       |                          |                            | password once he logs in                                                                                                    |
|                                                                     |                                      |                |       |                          |                            | with the generic one.                                                                                                    |
|                                                                     | _                                    |                |       |                          |                            | And the second second s |
|                                                                     |                                      | ~              |       |                          | •                          | when closing the console,                                                                                                    |
| Microso                                                             | off Management Console               |                |       |                          |                            | window to save changes t                                                                                                    |
|                                                                     |                                      |                |       |                          |                            | the console view                                                                                                    |
| A                                                                   |                                      |                |       |                          |                            |                                                                                                    |
| Save con                                                            | isole settings to AD - BECK.msc      |                |       |                          |                            |                                                                                                    |
|                                                                     |                                      |                |       |                          |                            |                                                                                                    |
|                                                                     |                                      |                |       |                          |                            |                                                                                                    |
|                                                                     |                                      |                |       |                          |                            |                                                                                                    |
| Yes                                                                 | No Ca                                | ncel           |       |                          |                            |                                                                                                    |
| Yes                                                                 | No Ca                                | ncel           |       |                          |                            |                                                                                                    |
| Yes                                                                 | No Ca                                | ncel           |       |                          |                            |                                                                                                    |
| Yes                                                                 | No Ca                                | ncel           |       |                          |                            |                                                                                                    |